# HYC-G601 SKB FAQ

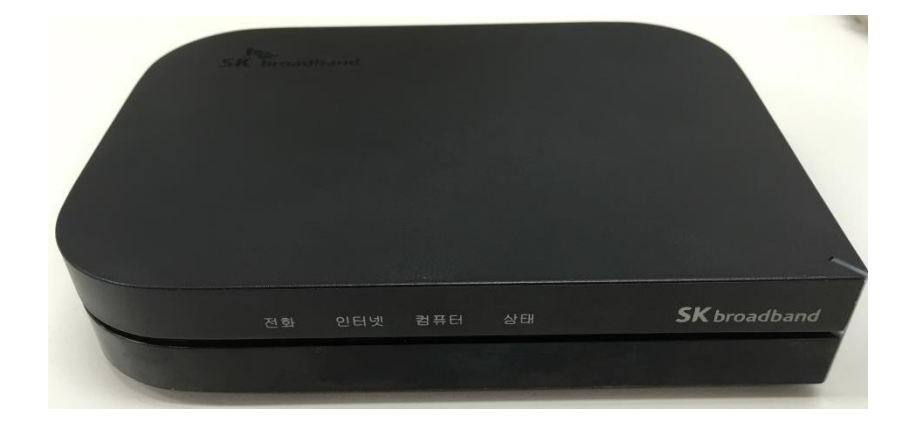

## 2016. 02. 기술연구소 IP통신개발팀

## ㈜ 한양 디지텍

#### 1. Setting을 위한 Web 접속 방법은?

1. PC를 G501의 '컴퓨터' 포트에 연결 한 후 네트워크 설정 창을 열어 아래와 같이 설정해 줍니다.

#### PC IP 설정

- 1) 시작 제어판 네트워크 연결
  - 네트워크 연결 클릭
- 2) 네트워크 연결 속성
  - 인터넷 프로토콜 (TCP/IP) 클릭 후 자동으로 IP 주소 받기 선택

#### 웹 접속 방법

- 1) PC와 G/W의 LAN Port에 연결
- 2) Internet Explorer 주소창에 http://192.168.194.254:62207 입력

| <b>성</b> 역 연결 2    | 상태 ? 🗙                                                                                                    |
|--------------------|----------------------------------------------------------------------------------------------------|
| 일반 지원<br>연결<br>상태: | → 로컬 명명 면결 2 속성 <b>2</b> X                                                                                                    |
| 기간:<br>속도:         | 일반 인종 고급<br>연결에 사용할 장치:                                                                                                    |
| 작업                 | ■     Inter(n) PRO/100 VE Wetwork Conner     구성(C)       미 연결에 다음 항목을 사용(①):        Image: Conner                                                                                                    |
| 패킷:                | ☑     ☞ 인터넷 프로토콜(TCP/IP)       ☑     ☞ 인터넷 프로토콜(TCP/IP)       ☑     ☞ 인터넷 프로토콜(TCP/IP)       ☑     ☞ 인터넷 프로토콜(TCP/IP)       ☑     ☞ 인터넷 프로토콜(TCP/IP)       ☑     ☞ 인터넷 프로토콜(TCP/IP)       ☑     ☞ 민희 기능을 지원하면 IP 설정이 자동으로 할당되도록<br>할 수 있습니다. 지원하지 않으면, 네트워크 관리자에게 적절한 IP 설정값<br>을 문의해야 합니다. |
| 속성( <u>P</u> )     | 설명<br>전송 컨트롤 프로토를/인터넷 프<br>그 프로토를로, 다양하게 연결된<br>니다.                                                                                                    |
|                    | ☑ 연결되면 알림 영역에 아이콘 표<br>☑ 연결되지 않았거나 연결이 제한       기본 게이트웨이(型):     ····································                                                                                                    |
| Lite Browser       | <ul> <li>○ 자동으로 DNS 서버 주소 받기(B)</li> <li>● 다음 DNS 서버 주소 사용(E):</li> <li>기본 설정 DNS 서버(P):</li> <li>168,126,63,1</li> <li>보조 DNS 서버(A):</li> <li>168,126,63,2</li> </ul>                                                                                                    |
|                    | 고급(V)<br>확인 취소                                                                                                    |

### 1. Setting을 위한 Web 접속 방법은?

2. PC에서 Web browser를 열고 주소창에 <u>http://192.168.217.1</u> 을 입력하면 아래와 같은 화면이 나옵니다.

| <b>Login</b><br>- 패스워드 입력 후 Login 버튼 클릭<br>- 사용자 password는 user          |           |                       | VolP<br>VolP Ro | Internet I<br>uter | <sup>3ox</sup><br>VoIP I |
|--------------------------------------------------------------------------|-----------|-----------------------|-----------------|--------------------|--------------------------|
| - 사용사 password는 user<br>- 관리자 password는 g601_abcd<br>(abcd는 MAC주소 뒤 4자리) | UserLogin | UserLogin<br>Password | ] Login         |                    |                          |
|                                                                          |           |                       |                 |                    |                          |

#### 2. Fax 가 잘 안될 때는 어떻게 하나요?

1. G601SKB 단말에서의 설정

: Sip protocol settings – media setting 에서 설정합니다.

- Codec 우선순위에서 G.729를 제거
- Echo Cancel : Disable
- Jitter Buffer : 180으로 상향조정

설정 후 'Save' 이후 재부팅 합니다.

|                          |                                                                | VolP                       | Router          | Vol           |
|--------------------------|----------------------------------------------------------------|----------------------------|-----------------|---------------|
| Status                   | Protocol Setting                                               | ledia Setting              | Call Block List | Other Setting |
| Network<br>Configuration | Audio Codec Type 1<br>Audio Codec Type 2<br>Audio Codec Type 3 | G.711A<br>G.711U<br>G.711U |                 |               |
| Sip Protocol<br>Settings | VAD&CNG                                                        | Disable                    | ×               |               |
| Advanced Settings        | Echo Cancel<br>Jitter Buffer                                   | Disable<br>190             | ×               |               |
| Equipment Manage         | Packet Cycle(ms)                                               | 20ms                       |                 |               |
| User Manage              | Input Volume(3-7)<br>Output Volume(3-7)                        | 5                          |                 |               |
| System Log               |                                                                | Save Cancel                |                 |               |
| Logout                   |                                                                |                            |                 |               |

2. T.38 기능을 제거합니다.

: Sip Protocol Settings - Other Setting 에서 T.38 Enable 을 Disable로 변경 (아래에서 3번째 메뉴)

#### 3. Fax 가 잘 안될 때는 어떻게 하나요?

#### 2. Fax에서의 설정

- ECM모드: Disable
- FAX의 전송속도 조정: 가장 낮은 속도로 조정합니다.
- Junk fax기능 : Disable

이는 G601SKB가 아닌 FAX의 메뉴에서 설정 하셔야 합니다.

## 4. NAT와 Bridge 변경방법은?

Network configuration – Lan 메뉴에서 설정합니다.

|                          | VolP Internet Box<br>VolP Router Vol                                                          |
|--------------------------|-----------------------------------------------------------------------------------------------|
| Status                   | WAN LAN DHCP Server MAC Clone DMZ Port Forward                                                |
| Network<br>Configuration | Device Mode Bridge  IP Address Bridge                                                         |
| Sip Protocol<br>Settings | Local Subnet Mask 255.255.0<br>PPTP PassThrough Enable •<br>L 2TP(IPSEC) PassThrough Enable • |
| Advanced Settings        |                                                                                               |
| Equipment Manage         | Save Cancel                                                                                   |
| User Manage              |                                                                                               |
| Reboot                   |                                                                                               |
| System Log               |                                                                                               |
| Logout                   |                                                                                               |
|                          |                                                                                               |

설정 후 'Save' 이후 재부팅 합니다.

#### 5. Vlan 설정방법은?

Advanced Settings – QoS Settings 에서 설정합니다.

아래 화면에서 Vlan ID 나 Priority 를 입력합니다.

|                          | VolP Internet Box<br>VolP Router Vol |
|--------------------------|--------------------------------------|
| Status                   | Dial Rule QoS Setting                |
| Network<br>Configuration | Voip Packet Layer 3 SIP QoS 46       |
| Sip Protocol<br>Settings | Voip Packet Layer 3 RTP QoS 46       |
| Advanced Settings        | Voip Packet Layer 3 Data<br>QoS      |
| Equipment Manage         |                                      |
| User Manage              | Layer 2 QoS<br>802.1Q/VLAN ID 0      |
| Reboot                   | 802.1P Priority 0                    |
| System Log               | Save Cancel                          |
| Logout                   |                                      |

설정 후 'Save' 이후 재부팅 합니다.

#### 6. (인터폰의 경우) Ring이 울리는 시간을 조절 하고 싶을 때?

Equipment Manage – Device Manage에서 설정합니다.

벨이 울리는 시간이 ring on time 이며, 울리지 않는 시간이 ring off time입니다. (예를들어 ring on time = 1s / ring off time = 2s 일 경우, 1초간 "따르르릉~" 하고, 2초간 무음, 다시 1초간 "따르르릉~" 함이 반복됩니다)

시간을 원하는 설정값으로 조정하시고, 설정 후 'Save' 이후 재부팅 합니다.

|                          |                                                       | VolP Internet                                 | t Box<br>Vol |
|--------------------------|-------------------------------------------------------|-----------------------------------------------|--------------|
| Status                   | Device Manage Web Upgra                               | ade Network Manager Setting                   | Web AC       |
| Network<br>Configuration | Upload digit map                                      | 파일 선택 전택된 파일 없음                               | Upgrade      |
| Sip Protocol<br>Settings | NTP Server 1<br>NTP Server 2<br>Time Zone             | 112.140.145.5<br>time.bora.net<br>[GMT+09:00] |              |
| Advanced Settings        | Hook flash time (sec)                                 | 0.9                                           |              |
| Equipment Manage         | Dial Mode                                             | Enable V                                      |              |
| User Manage              | IDT(inter Digit Time)(sec)<br>Ring On Time(sec)       | 5                                             |              |
| Reboot                   | Ring Off Time(sec)                                    | 2                                             |              |
| System Log               | Phone Switch<br>IVR Protect                           | VOIP T<br>Disable                             |              |
| Logout                   | Loop Current<br>WAN Interface Login<br>Web Login Port | 31<br>Enable •<br>8080                        |              |

#### 7. Dial Rule 문제

- 내선번호 혹은 특정 전화번호 로 발신할때,

없는번호 혹은 잘못된 번호로 안내 음성이 들리면,

Dial Mode 를 Disable 로 변경한다.

-

Advanced Settings 의 Dial Map 이 특정 번호에 적용이 되어 생기는 문제

|   | Status            | Device Manage Web Upgrade Network Manager Setting |
|---|-------------------|---------------------------------------------------|
|   | Network           | NTP Server 1 kr.pool.ntp.org                      |
|   | Configuration     | NTP Server 2 203.248.240.103                      |
|   | Sin Protocol      | Time Zone [GMT+09:00] V                           |
|   | Settings          | H/F Detect Time(100ms) 6                          |
|   |                   | Dial Mode Enable •                                |
|   | Advanced Settings | IDT(sec) 4                                        |
|   |                   | PDT(sec) 2                                        |
| ς | Equipment Manage  | PSTN/VOIP Switch VOIP •                           |
|   |                   | IVR Protect Disable •                             |
|   | oser manage       | Loop Current(20-41) 23                            |
|   | Reboot            | Ring Waveform Sinusoid •                          |
|   | Sveten Lev        | Ring Voltage(40-63 Vrms) 63                       |
|   | System Log        | IP Conflict Detecting Time 60                     |
|   |                   | WAN Interface Login Disable •                     |
|   | Relogin           | Web Login Port 62207                              |
|   |                   | Web Access Time 30                                |
|   |                   | Syslog Enable •                                   |
|   |                   |                                                   |
|   |                   | Save Cancel Default Settings                      |
|   |                   | Gare Garler Default Settings                      |

설정 후 'Save' 이후 재부팅 합니다.